## GESTIÓN DE ÓRDENES DE TRABAJO: Órdenes de Trabajo

Inspección/Plan Inspección/Ordenes de Trabajo

Desde la opción de *"Ordenes de Trabajo"* se gestionara todo lo relativo a las diferentes órdenes de trabajo. Desde él se pueden consultar las diferentes órdenes de trabajo, generar nuevas, imprimirlas o eliminarlas si no tienen diligencias de comprobación asociadas.

Al seleccionar, en Inspección, Plan Inspección, Órdenes de Trabajo, saldrá la pantalla de búsqueda con los siguientes filtros opcionales:

| Resultado Búsqueda Expedientes Inspección                      |                           |  |  |  |  |
|----------------------------------------------------------------|---------------------------|--|--|--|--|
| Ejercicio Núm. Expediente Ejercicio Dilg. Nº Diligencia D.N.I. | Contribuyente             |  |  |  |  |
| Desde Fecha Hasta Fecha                                        | Estado Motivo             |  |  |  |  |
| 01/01/2008                                                     |                           |  |  |  |  |
| Usuano Actuario                                                | Unidad Actuación Concepto |  |  |  |  |
|                                                                |                           |  |  |  |  |
| V Opciones                                                     |                           |  |  |  |  |

La pantalla de búsqueda contendrá los siguientes filtros opcionales:

Ejercicio: para poder filtrar por el ejercicio del la orden. Nº Orden: para poder filtrar por número de orden. Nº Programa: permite filtrar por el número de programa al que pertenece la orden. NIF: permite filtrar por el NIF del contribuyente Contribuyente: permite filtrar por el Nombre y Apellidos del contribuyente Ref. Catastral: permite filtrar por la Referencia Catastral a la que pertenece la orden. Cargo: permite filtrar por el cargo al que pertenece una orden. Fecha Creación: para filtrar por la fecha de creación de la orden. Zona: para filtrar por zonas de inspección. Estado: despegable con opciones de búsqueda de pendientes o finalizadas. Usuario Creación: filtro para localizar las órdenes creadas por un usuario determinado. Usuario Asignación: filtro para localizar las órdenes asignadas a un usuario determinado. Unidad Actuación: filtro para localizar las órdenes asignadas a una unidad de actuación determinada. Concepto: localizar lar ordenes que contienen un concepto tributario determinado. Desde la pantalla de búsqueda muestra todos los registros que componen las diferentes órdenes de inspección, consta de los siguientes campos: Nº Trabajo: número de orden al que pertenece el registro. Eier. Orden: ejercicio de la orden de trabajo del registro mostrado. Ejer. Origen: ejercicio de origen de la orden de trabajo del registro mostrado. **NIF:** NIF del contribuyente sobre el que se realiza la orden. **Contribuyente:** Nombre y apellidos del contribuyente sobre el que se realiza la orden. Ref. Catastral: Referencia Catastral a la que pertenece la orden. Cargo: Cargo al que pertenece una orden. Nº Programa: número de programa al que pertenece la orden. Descripción Trabajo: tipo de orden, puede ser de comprobación o de investigación. Usuario creación: usuario que creó la orden de trabajo. Fecha Creación: Fecha de creación orden. Usuario asignación: usuario al que se le asigna la tarea a realizar. Estado: estado de realización de la orden.

Fecha Estado: fecha en la que se modificó el estado de la orden.

Pulsando el Botón derecho del ratón, tendremos las siguientes opciones:

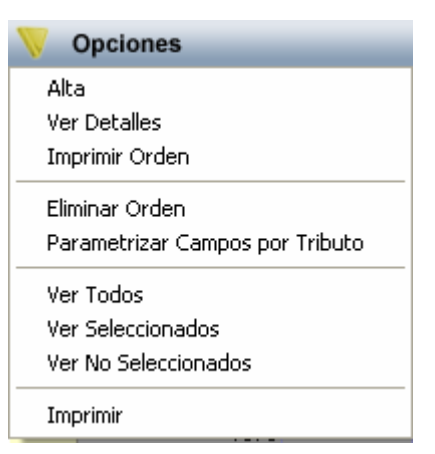

**Alta:** a través de esta opción se crea una nueva orden de inspección. La ventana para dar un alta de una orden consta de varias pestañas:

- General
- Tributos
- Diligencias de Comprobación

| 🗟 Detalles Orden de Trabajo Orden Nº 1902/2007 🛛 🛛 🔀                             |
|----------------------------------------------------------------------------------|
| General Tributos Diligencias de Comprobación                                     |
| Ejercicio Programa<br>2007 002/2007 PROGRAMA Nº 2 TASA                           |
| Asignada                                                                         |
| EST                                                                              |
| Descripción Trabajo<br>PRUEBA DE ORDEN DE TRABAJO                                |
| NIF / CIF Nombre / Razón                                                         |
| B3 INFORMATICA S.L.                                                              |
| 64861 00 PS CANALEJAS                                                            |
| Nº Esc. Piso Prt.<br>56 0<br>Finalizado<br>No ▼ 22/11/2007<br>Descripción Estado |
|                                                                                  |
|                                                                                  |
| 🕞 Grabar 🚺 Salir                                                                 |

pestaña es desde donde se pueden indicar los datos genéricos a la orden que se está generando.

## Ejercicio: Ejercicio de creación de la orden.

Programa: Selección del programa de inspección al que pertenece la orden de trabajo.

**Descripción Trabajo:** Campo de gran formato donde el usuario indica el trabajo a desempeñar.

NIF/CIF: NIF del contribuyente sobre el que se genera la orden.

Nombre /Razón: Nombre o Razón Social sobre el que se genera la orden.

**U.T.M.:** Referencia catastral sobre la que se genera la orden.

Cargo: Cargo sobre la que se genera la orden.

Situación: vía del inmueble sobre la que se genera la orden.

Número: número del inmueble sobre la que se genera la orden.

Escalera: Escalera del inmueble sobre la que se genera la orden.

**Piso:** Planta del inmueble sobre la que se genera la orden.

Prt.: Puerta del inmueble sobre la que se genera la orden.

**Finalizada:** marca que selecciona el usuario una vez realiza la orden para indicar que ya se ha terminado.

F. Creación: Fecha de alta del plan de la orden, se asigna automáticamente.

F. Fin: fecha en la que el usuario marca como finalizada la orden.

**Descripción Estado:** Campo de gran formato donde el usuario de asignación de la orden indica el estado actual de la tramitación de la orden.

Detalles Orden de Trabajo Orden Nº 1902/2007 × General Tributos Diligencias de Comprobación SELECCIONADO NOMBRE . ~ APERTURAS DE CALICATAS O ZANJAS  $\overline{\mathbf{v}}$ APROVECHAMIENTO ESP. DEL DOMINIO ~ AUTOTAXIS Y VEHICULOS ALQUILER ☑ BIENES INMUEBLES Г CANON EXPL. CAFETERÍAS CANON PUBLICIDAD ESTATICA COMPENSACIÓN RECOGIDA CONCESIÓN APARCAMIENTOS CONSTRUCCIÓN, INSTAL, Y OBRAS DEPURACIÓN AGUAS RESIDUALES MUNICIPIOS DESCALIF. VIVIENDAS VPO DOCUMENTOS ADMINISTRATIVOS ~ ENTRADAS DE VEHICULOS ESCUELA INFANTIL PIZARRALES EXTINCIÓN DE INCENDIOS Г GESTIÓN URBANÍSTICA HONORARIOS TÉCNICOS I.I.V.T.N.U. IBI RUSTICA 4 50 50

La segunda pestaña sirve para seleccionar los sobre los que se realizada la orden de trabajo.

Los tributos que se seleccionen serán sobre los que se actúe en la orden de trabajo.

Grabar

Salir

La tercera pestaña muestra todas las diligencias de comprobación que se han realizado como consecuencia de la orden de trabajo.

| 📅 Detalles Orden de Tra                                | abajo Orden N     | 1º 1902/2007      |         |              | ×     |
|--------------------------------------------------------|-------------------|-------------------|---------|--------------|-------|
| General Tributos Diligencias                           | de Comprobació    | n                 |         |              |       |
| 🦁 Opciones                                             |                   |                   |         |              |       |
| Ver Diligencia<br>Imprimir Diligencia                  | EJERCICIO<br>2007 | SERIE DILIG.<br>C | ORDEN A | SIG.<br>1902 | FECH  |
| Ver Todos<br>Ver Seleccionados<br>Ver No Seleccionados |                   |                   |         |              |       |
| Imprimir                                               |                   |                   |         |              |       |
|                                                        |                   |                   |         |              |       |
|                                                        |                   |                   |         |              |       |
|                                                        |                   |                   |         |              |       |
|                                                        |                   |                   |         |              |       |
|                                                        |                   |                   |         |              |       |
|                                                        |                   |                   |         |              |       |
|                                                        |                   | Ļ                 | Grabar  |              | Salir |

Desde esta pestaña se pueden consultar las diligencias generadas así como imprimirlas.

**Ver Detalles:** a través de esta opción se puede consultar los datos de las órdenes de trabajo creadas, modificarlas y finalizarlas, es la misma ventana que la de Alta y tiene la misma funcionalidad.

**Imprimir Orden:** a través de esta opción se genera el informe asociado a la orden de trabajo. El informe tiene el siguiente contenido:

|                                |                                               |                                       |                                  |                                | Página | 1 de 1     |
|--------------------------------|-----------------------------------------------|---------------------------------------|----------------------------------|--------------------------------|--------|------------|
|                                |                                               |                                       |                                  |                                | Fecha  | 12/11/2007 |
| WE WAY                         |                                               |                                       |                                  |                                | Hora:  | 8:53:50    |
| 10 S                           | Fremo                                         |                                       |                                  |                                |        |            |
|                                | Avuntamiento de                               | Organi                                | smo Autónomo de                  | Gestión Económica y            |        |            |
| 13.04                          | Salamanca                                     |                                       | Recauda                          | rión                           |        |            |
|                                |                                               |                                       |                                  |                                |        | 2007       |
|                                |                                               | ORDEN DE                              | ETRABAJO                         | D                              |        |            |
| Plan Inspección:               | 2007 PROGRAMA                                 | N° 2 TASA PUERTAS                     | COCHERAS TOE                     | DA LA CIUDAD                   | Fecha: | 16/01/2007 |
| Actuaria NIEVE                 | 3                                             |                                       | Asignada: JOSI                   | E MARÍA                        |        |            |
|                                |                                               |                                       |                                  |                                |        |            |
| 2                              | IRIB                                          | UTOS ASOCIADOS A                      | LA ORDEN DE I                    | RABAJO                         |        |            |
| TASA POR ENTR<br>APARCAMIENTO, | ADAS DE VEHÍCULOS A TI<br>CARGA Y DESCARGA DE | RAVÉS DE LAS ACER<br>MERCANCÍAS DE CU | AS Y LAS RESER<br>JALQUIER CLASI | RVAS DE IVÍA PÚBLICA PAR<br>E. | RA     |            |
| -                              |                                               |                                       |                                  |                                |        |            |
| Descripcion traba              | lo a realizar.                                |                                       |                                  |                                |        |            |
| UIM                            |                                               |                                       |                                  |                                |        |            |
|                                |                                               |                                       |                                  |                                |        |            |
|                                |                                               |                                       |                                  |                                |        |            |
|                                |                                               |                                       |                                  |                                |        |            |
|                                | Firmado                                       |                                       |                                  | Conforme                       |        |            |
|                                | 1 1111440                                     |                                       |                                  | o onionnio                     |        |            |
|                                |                                               |                                       |                                  |                                |        |            |

**Eliminar Orden:** a través de esta opción se pueden eliminar órdenes de trabajo generadas erróneamente. Sólo se permite eliminar una orden de trabajo si está pendiente y sin diligencias de comprobación asociadas.

**Parametrizar campos por tributo:** a través de esta opción se puede parametrizar los campos asociados a un tributo a la hora de crear una diligencia.

| Tributos          |                                        |       |
|-------------------|----------------------------------------|-------|
| Ejercicio Tributo |                                        |       |
| 2007 💌            | •                                      |       |
| V Opciones        | 🔎 Buscar 🌫 Imprimir 🧧                  | Salir |
| SELECCIONADO      | NOMBRE                                 |       |
| Г                 | APERTURAS DE CALICATAS O ZANJAS        |       |
|                   | APROVECHAMIENTO ESP. DEL DOMINIO       |       |
|                   | AUTOTAXIS Y VEHICULOS ALQUILER         |       |
|                   | BIENES INMUEBLES                       |       |
|                   | CANON EXPL. CAFETERÍAS                 |       |
|                   | CANON PUBLICIDAD ESTATICA              |       |
|                   | COMPENSACIÓN RECOGIDA                  |       |
|                   | CONCESIÓN APARCAMIENTOS                |       |
|                   | CONSTRUCCIÓN, INSTAL. Y OBRAS          |       |
| ▶ 🗹               | DEPURACIÓN AGUAS RESIDUALES MUNICIPIOS |       |
|                   | DESCALIF. VIVIENDAS VPO                |       |
|                   | DOCUMENTOS ADMINISTRATIVOS             |       |
|                   | ENTRADAS DE VEHICULOS                  |       |
|                   | ESCUELA INFANTIL PIZARRALES            |       |
|                   | EXTINCIÓN DE INCENDIOS                 |       |
|                   | GESTIÓN URBANÍSTICA                    |       |
|                   | HONORARIOS TÉCNICOS                    |       |
|                   | IBI RUSTICA                            |       |
|                   | LI.V.T.N.U.                            |       |
|                   | IMPUESTO DE ACTIVIDADES ECONOMICAS     |       |
|                   | INCENDIOS Y SALVAMENTO                 |       |
|                   | INGR.DIRECTOS Y LIQUIDACIONES IBI      |       |
|                   | INMOVILIZACIÓN O REC. DE VEHÍCULOS     |       |
|                   | INSTALACIÓN DE QUIOSCOS                | -     |
| 50 50 Terr        | minado.                                |       |

Se selecciona el tributo a configurar y con el botón derecho del ratón se selecciona la opción: *Parametrizar*. Al pulsar esta opción mostrará la siguiente ventana:

| 🗟 Tri              | ibuto: DEPL | IRACIÓN AGUAS RESIDUALES MUNICIPIOS |  | ×     |  |
|--------------------|-------------|-------------------------------------|--|-------|--|
| Campos por tributo |             |                                     |  |       |  |
|                    | Orden       | TEXTO ETIQUETA                      |  |       |  |
|                    | 1           | PRUEBA 1                            |  |       |  |
|                    | 2           | PRUEBA 2                            |  |       |  |
| 1                  | 3           | PRUEBA 3                            |  |       |  |
| *                  |             |                                     |  |       |  |
|                    |             |                                     |  |       |  |
|                    |             |                                     |  |       |  |
|                    |             |                                     |  |       |  |
|                    |             |                                     |  |       |  |
|                    |             |                                     |  |       |  |
|                    |             |                                     |  |       |  |
|                    |             |                                     |  |       |  |
|                    |             |                                     |  |       |  |
|                    |             |                                     |  |       |  |
|                    |             | Grabar                              |  | Salir |  |

La columna orden se genera automáticamente y el usuario sólo tiene que indicar el valor de la etiqueta.

Pulsando el botón grabar se guardarán los cambios.